## camera motion detection settings

1. First connect the camera to the switch (or router) with a network cable, connect the computer network cable to the same switch (or router), download the search software AjDevTools from the computer, search, select the camera and modify the IP address on the same network segment as the computer .

| U DEVICE TOOI               | S FOR SEARCH   | ING/CONFIGURING/L | PGRADDING   | V5.3.14_20 | 20722                    | inter and             |                           |                       |        |          |                 |               |                   |          |             | _            | 10      |          |
|-----------------------------|----------------|-------------------|-------------|------------|--------------------------|-----------------------|---------------------------|-----------------------|--------|----------|-----------------|---------------|-------------------|----------|-------------|--------------|---------|----------|
| All NotCurd                 | All BetCards   | • Start Search    | Expert to E | acel admin | 123456                   | 🖉 QB. cede 🖉          | Andio 🕑 Full ser          | een switching stre    | un .   |          |                 |               |                   |          |             |              | Total   | 1 Salate |
| Address                     | HTTP           | Wodel T:          | tle Name    | Firmware   | /erzim                   |                       | AF Status                 |                       |        | All robn | SH.             | Fotnask       | DAC               | Cleud se | Cloud servi | Bunning time | NetCard | Cloud    |
| 192.160.1.125               | 60             | NGE306INC C-      | mers        | PG23061BC  | _V2 V5. 9. 8_220520 1    | Waild 2022-05-20      | Logia succ                | 55                    |        | Inable   | 1P0000000053767 | 255.255.255.0 | F0:00:00:05:37:6T | Panal e  | 0974023£2£4 | 10 Nour 53   | 192.1   | Offlin   |
|                             |                |                   |             |            |                          |                       |                           |                       |        |          |                 |               |                   |          |             |              |         |          |
|                             |                |                   |             |            |                          |                       |                           |                       |        |          |                 |               |                   |          |             |              |         |          |
|                             |                |                   |             |            |                          |                       |                           |                       |        |          |                 |               |                   |          |             |              |         |          |
| £                           |                |                   |             |            |                          |                       |                           |                       |        |          |                 |               |                   |          |             |              |         |          |
|                             |                |                   |             |            |                          |                       |                           |                       |        |          |                 |               |                   |          |             |              |         |          |
|                             |                |                   |             |            |                          |                       |                           |                       |        |          |                 |               |                   |          |             |              |         |          |
|                             |                |                   |             |            |                          |                       |                           |                       |        |          |                 |               |                   |          |             |              |         |          |
|                             |                |                   |             |            |                          |                       |                           |                       |        |          |                 |               |                   |          |             |              |         |          |
|                             |                |                   |             |            |                          |                       |                           |                       |        |          |                 |               |                   |          |             |              |         |          |
|                             |                |                   |             |            |                          |                       |                           |                       |        |          |                 |               |                   |          |             |              |         |          |
|                             |                |                   |             |            |                          |                       |                           |                       |        |          |                 |               |                   |          |             |              |         |          |
|                             |                |                   |             |            |                          |                       |                           |                       |        |          |                 |               |                   |          |             |              |         |          |
|                             |                |                   |             |            |                          |                       |                           |                       |        |          |                 |               |                   |          |             |              |         |          |
|                             |                |                   |             |            |                          |                       |                           |                       |        |          |                 |               |                   |          |             |              |         |          |
|                             |                |                   |             |            |                          |                       |                           |                       |        |          |                 |               |                   |          |             |              |         |          |
|                             |                |                   |             |            |                          |                       |                           |                       |        |          |                 |               |                   |          |             |              |         |          |
|                             |                |                   |             |            |                          |                       |                           |                       |        |          |                 |               |                   |          |             |              |         |          |
|                             |                |                   |             |            |                          |                       |                           |                       |        |          |                 |               |                   |          |             |              |         |          |
|                             |                |                   |             |            |                          |                       |                           |                       |        |          |                 |               |                   |          |             |              |         |          |
|                             |                |                   |             | /          |                          |                       |                           |                       |        |          |                 |               |                   |          |             |              |         |          |
|                             |                |                   |             | /          |                          |                       |                           |                       |        |          |                 |               |                   |          |             |              |         |          |
|                             |                |                   | - /         | (          |                          |                       |                           |                       |        |          |                 |               |                   |          |             |              |         |          |
|                             |                |                   | 1           |            |                          |                       |                           |                       |        |          |                 |               |                   |          |             |              |         |          |
|                             |                |                   | 1           |            |                          |                       |                           |                       |        |          |                 |               |                   |          |             |              |         |          |
|                             |                |                   |             |            |                          |                       |                           |                       |        |          |                 |               |                   |          |             |              |         |          |
|                             |                |                   | 1           |            |                          |                       |                           |                       |        |          |                 |               |                   |          |             |              |         |          |
|                             |                |                   | /           |            |                          |                       |                           |                       |        |          |                 |               |                   |          |             |              |         |          |
|                             |                |                   |             |            |                          |                       |                           |                       |        |          |                 |               |                   |          |             |              |         |          |
|                             |                |                   |             |            |                          |                       |                           |                       |        |          |                 |               |                   |          |             |              |         |          |
|                             |                |                   | - French A  |            |                          | Read Tining           |                           |                       | ] [    |          |                 |               |                   |          |             |              |         |          |
| tch Reset                   | Batch Reb      | sot IF Batch Sett | and and     | lio encode | All subnet OSVIF         | Raintenance           | Vides window              | print label           | detect |          |                 |               |                   |          |             |              |         |          |
| grade<br>nvare C:           | \Users\Public\ | locuments         |             | Browse     | Batch Sync Time          | Butch Set<br>Password | Batch Set<br>Language     | Batch Set<br>Platform |        |          |                 |               |                   |          |             |              |         |          |
| grade<br>sure by C:<br>path | Wsars/Public/  | locuments         |             | Browse     | 500Z/600Z                | Batch Snap<br>Ficture | Control IO Output         | Andio                 |        |          |                 |               |                   |          |             |              |         |          |
| lead                        |                |                   |             | Browse     | Batch Bownload<br>Config | Batch Set Title       | Batch Motion<br>Detection | Factory Hode          |        |          |                 |               |                   |          |             |              |         |          |

2.Open the browser, enter the IP address of the camera, and enter the web login interface. The default username is admin and the default password is 123456.

|  |                                             | Language: English 🗸 |
|--|---------------------------------------------|---------------------|
|  | IP Camera Web Login Username Password Login |                     |
|  |                                             |                     |

3.After logging in, click Settings - Events - Motion Detection and enable it. Set time, region and save.

| Live           | Playback Alarm 🛄    | Configuration     | -             |               |               |
|----------------|---------------------|-------------------|---------------|---------------|---------------|
|                | Motion Detect       |                   |               |               |               |
| 🕑 Camera       | Enable              | Enable            | ~             |               |               |
| 🗊 Network      | Arming Setting      | All Day Deploymen | <b>~</b>      |               |               |
| දු⊳ PTZ        | Detection Area      | Setup             |               |               |               |
| \ Event        | Trigger Recording   | Disable           | ~             |               |               |
| Motion Detect  | Trigger Snapshot    | Disable           | <b>~</b>      |               |               |
|                | Trigger Output 1    | Disable           | ~             |               |               |
|                | Light Blink         | Disable           | ~             |               |               |
|                | Upload Alarm Center | Disable           | ~             |               |               |
| ≟ System       | Alarm Push To App   | All Day Deploymen | ×             |               |               |
| i) Information | Trigger Audio       | Disable           | <b>~</b>      |               |               |
|                |                     | Time Period 1     | Time Period 2 | Time Period 3 | Time Period 4 |
|                | BLink LED Light     |                   |               |               |               |
|                | Upload Alarm Center |                   |               |               |               |
|                | Alarm Push To App   |                   |               |               |               |
|                | Trigger Audio       |                   |               |               |               |
|                |                     | Reset Defaults    | Refresh       | Save          |               |

## 4. Disable Intelligent Detect

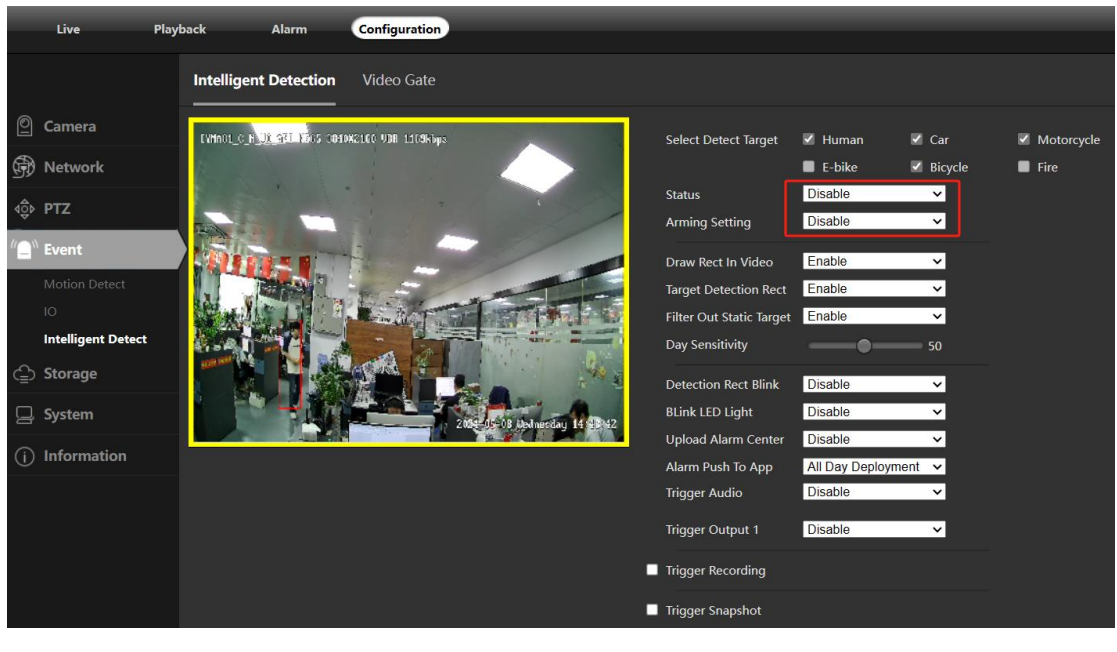